## SKYMENUCloud からオンライン授業に参加する方法

## Zoom アプリを更新する

- ※ Zoom アプリのバージョンが古い場合、オンライン授業に参加できないことがあります。 必ず Zoom アプリを更新してからオンライン授業に参加してください。
- ホーム画面にある「SelfService」というアプリを タップします。

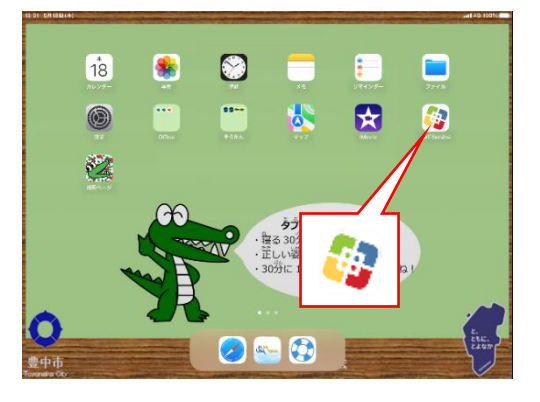

② 「すべて」をタップします。

Zoom アプリを探し「再インストール」をタップします。

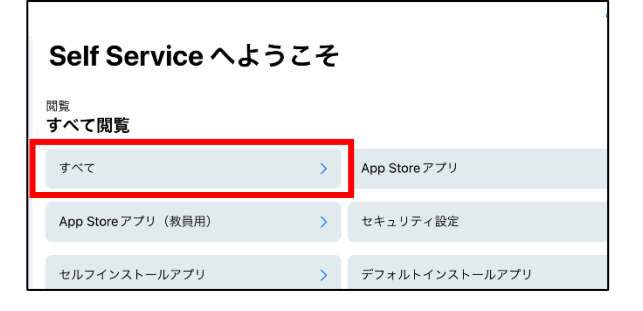

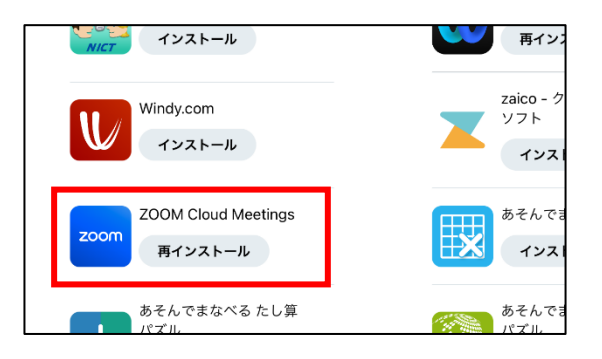

④ 更新中は Zoom のマークが しなります。
 ● 更新が終わると 200m に戻ります。

これで Zoom アプリの更新は完了です。

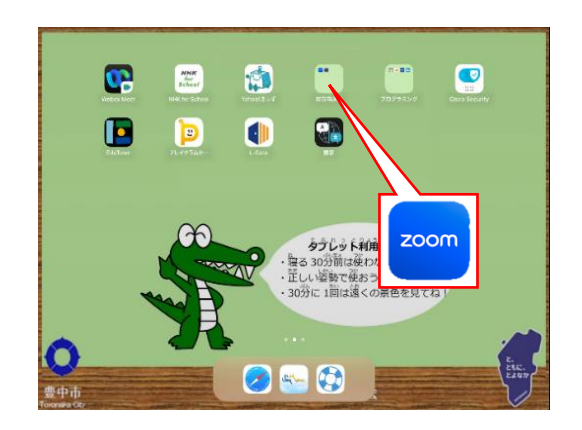

## SKYMENUCloud からオンライン授業に参加する

- SKYMENUCloud にログインします。
- ② 先生がオンライン授業をはじめたら、右のような 画面が表示されます。
   「さんか」のボタンをタップします。

| Sey | ການ. ປະກັດຮັງ 🚫                                    |             |  |
|-----|----------------------------------------------------|-------------|--|
| 0   | e38admin先生がオンラインがくしゅうをはじめています。<br>さんかしてください。       |             |  |
|     | ※[さんか]をおしてから下のようなボタンが出たときは、点線でかこんだボタンを<br>おしてください。 | <b>涂</b> 各材 |  |
|     | Zoom meetings & #<                                 |             |  |

※ ②の画面が表示されない場合は、 をタップし、「〇〇先生がオンラインがくしゅうをはじめています。さんかしてください」と書かれたお知らせをタップしてください。

③ 右のような画面が表示されたら、「許可」をタップ してください。

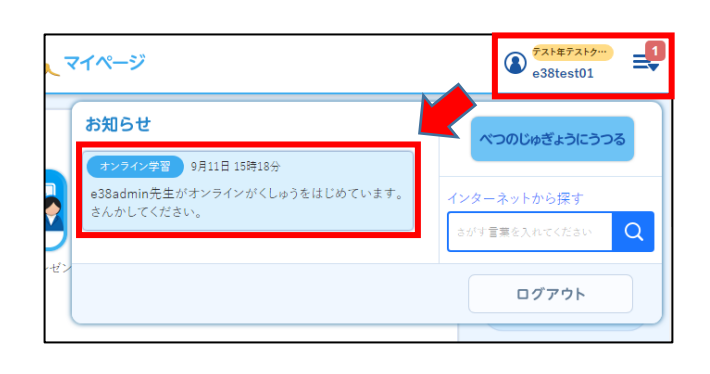

| "Zoom"は通知を送信します。よ<br>ろしいですか?                                    |    |  |  |
|-----------------------------------------------------------------|----|--|--|
| 通知方法は、テキスト、サウンド、アイコ<br>ンバッジが利用できる可能性があります。<br>通知方法は"設定"で設定できます。 |    |  |  |
| 許可しない                                                           | 許可 |  |  |

④ 右のような画面が表示されたら「WiFi または携帯
 のデータ」をタップしてください。
 「オーディオなし」をえらぶと、他の人の声が聞こえません。

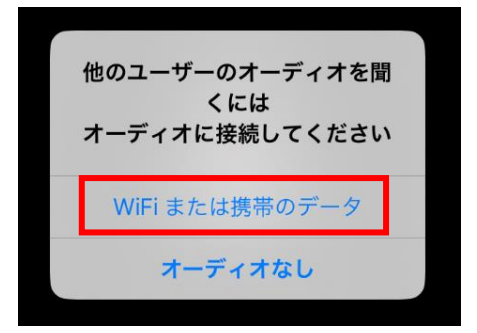

⑤ 右のような画面が表示されたら「OK」をタップしてください。
 「許可しない」をえらぶと、自分の声が他の人に聞こえません。

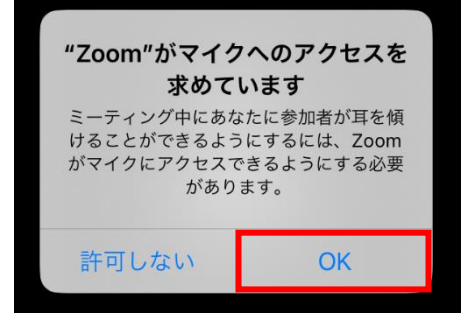

- ⑥ オンライン授業に参加するときは、ミュートをオンにしてください。
  先生から指示があればミュートを解除してください。
  - ◆ ミュートがオンになっている状態(自分の声が相手に聞こえません)→
  - ◆ ミュートが解除されている状態(自分の声が相手に聞こえます)
- ⑦ オンライン授業に参加するときは、差し支えなければビデオをオンにしてください。
  - ◆ ビデオがオンになっている状態(自分の顔が相手に見えます)
  - ◆ ビデオがオフになっている状態(自分の顔が相手に見えていません)→
- ※ ビデオをオンにすると、右のような画面が表示されることがあります。「OK」をタップしてください。
  「許可しない」をえらぶと、自分の映像が他の人に見えません。

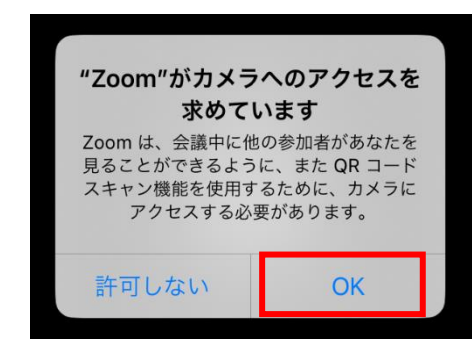

⑧ これでオンライン授業の準備ができました。

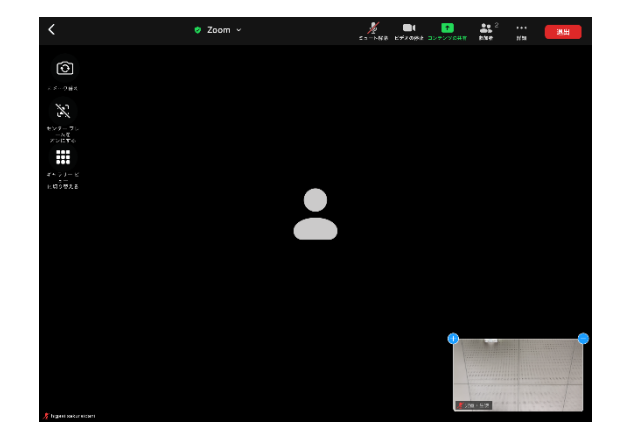

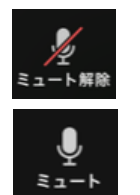

 $\rightarrow$ 

 $\rightarrow$ 

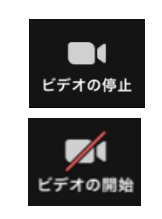